1 – En la pagina de la Universidad Ingresa a pagos en linea e impresión de recibos

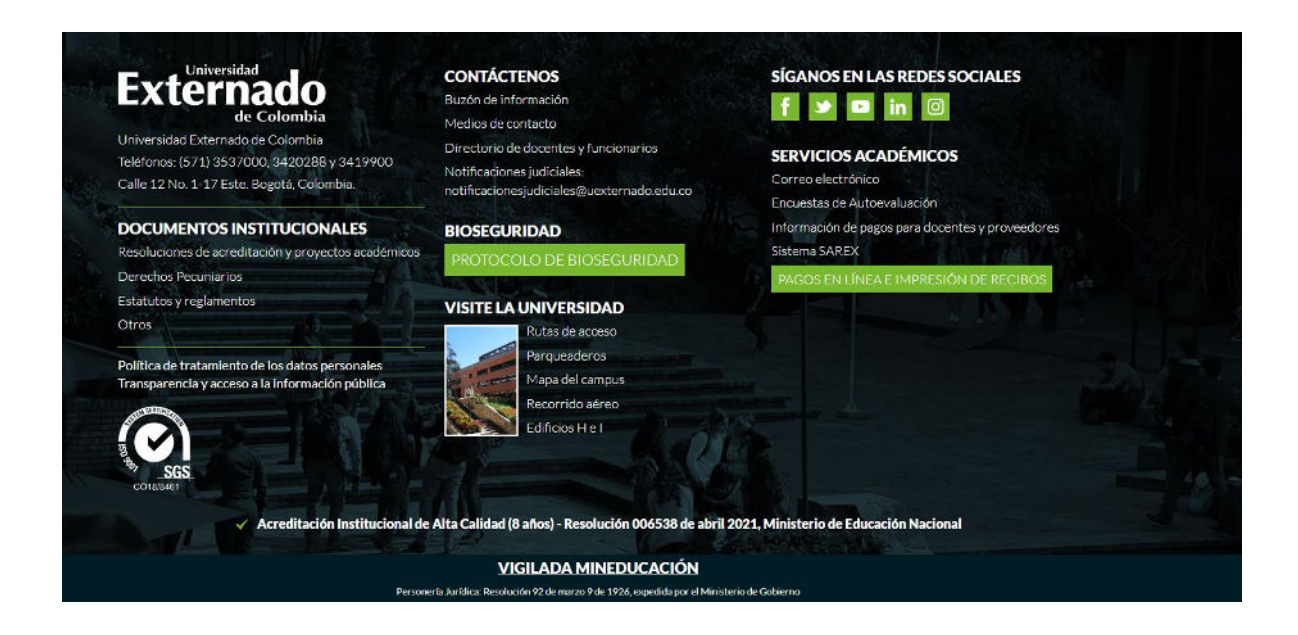

2- Digitar la información personal solicitada para ingresar al portal de pagos

|                                                       |   | Externado |
|-------------------------------------------------------|---|-----------|
| DATOS INICIALES                                       |   | Español 🗸 |
|                                                       |   |           |
| Seleccione el tipo de documento de identidad V        |   |           |
| Número de documento de identidad                      | 0 |           |
| Fecha de expedición del documento de identidad        | 0 |           |
| Acepto la política de tratamiento de datos personales |   |           |
| No soy un robot                                       |   |           |
| Continuar Retornar Página UEC                         |   |           |
|                                                       |   |           |
|                                                       |   |           |
|                                                       |   |           |
|                                                       |   |           |

## 3- Selecciona Educación continuada, Bancos de datos jurídicos y eventos

| Órdenes                                           |   |                                                                 | Español |
|---------------------------------------------------|---|-----------------------------------------------------------------|---------|
| ✓ Solicitud de servicios UEC                      |   | ✓ Preguntas Frecuentes                                          |         |
| Educación Continuada, Bancos de datos jurídicos y | > | $\bigotimes \mathbb{R}$ Sobre matrículas, bloqueos, pagos, etc. | >       |
| E Financiación, devolución y descuentos           | > | P Realizar proceso de inscripción.                              | >       |
|                                                   |   | S No encuentro mi orden de matrícula.                           | >       |
|                                                   |   | Solicitud de servicios alumnos de posgrados                     | >       |
|                                                   |   | Sobre alivios financieros                                       | >       |
|                                                   |   |                                                                 |         |

4- Aquí en Facultad seleccionar Bienestar Universitario, y en programa de educación continuada el servicio que desea cancelar.

| < | Educación Continuada, Bancos de datos jurídicos y Eventos |                            |   |   |           | Español 🗸 |   |
|---|-----------------------------------------------------------|----------------------------|---|---|-----------|-----------|---|
|   |                                                           | Código referencia          | • | [ | Consultar | Ŵ         |   |
|   | $\checkmark$                                              |                            |   |   |           |           |   |
|   | Facultad                                                  | *                          |   |   |           |           |   |
|   | Programa                                                  | a de Educación Continuada* |   |   |           |           |   |
|   | [                                                         |                            |   |   |           |           | C |
|   | Descuent                                                  | to*                        |   |   |           |           | C |
|   |                                                           |                            |   |   |           |           |   |
|   |                                                           |                            |   |   |           |           |   |